## LOGI-GOLF

- I- Créer un nouveau Pack
- II- Utiliser et Consommer un Pack

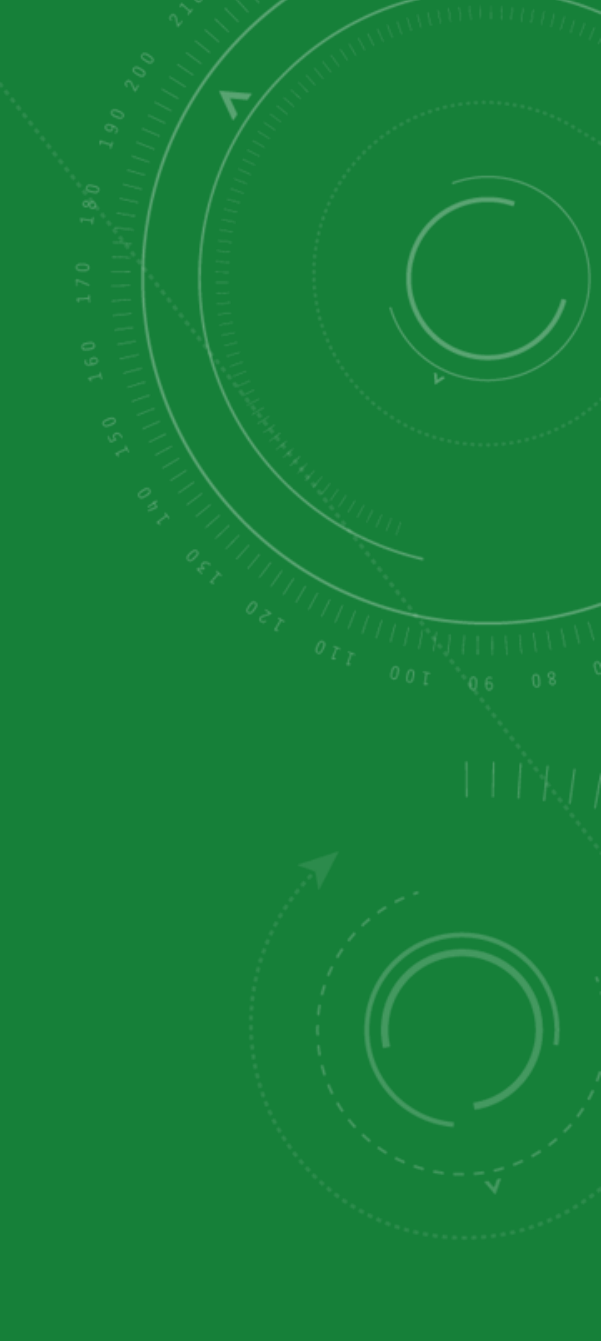

## LOGI-GOLF

I- Créer un nouveau Pack

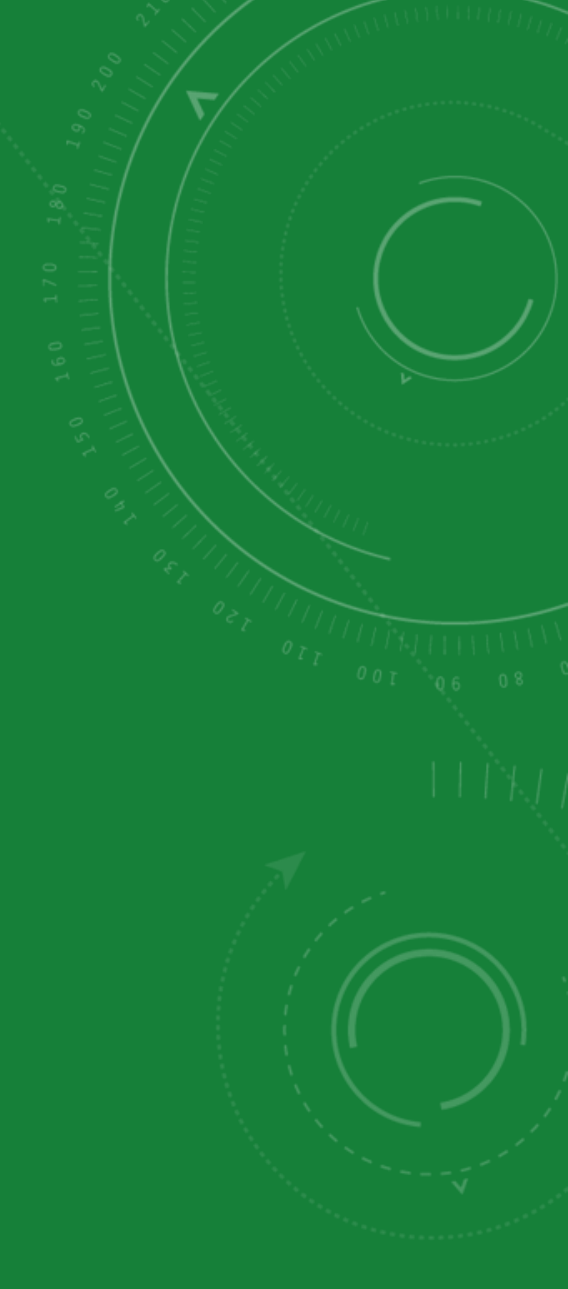

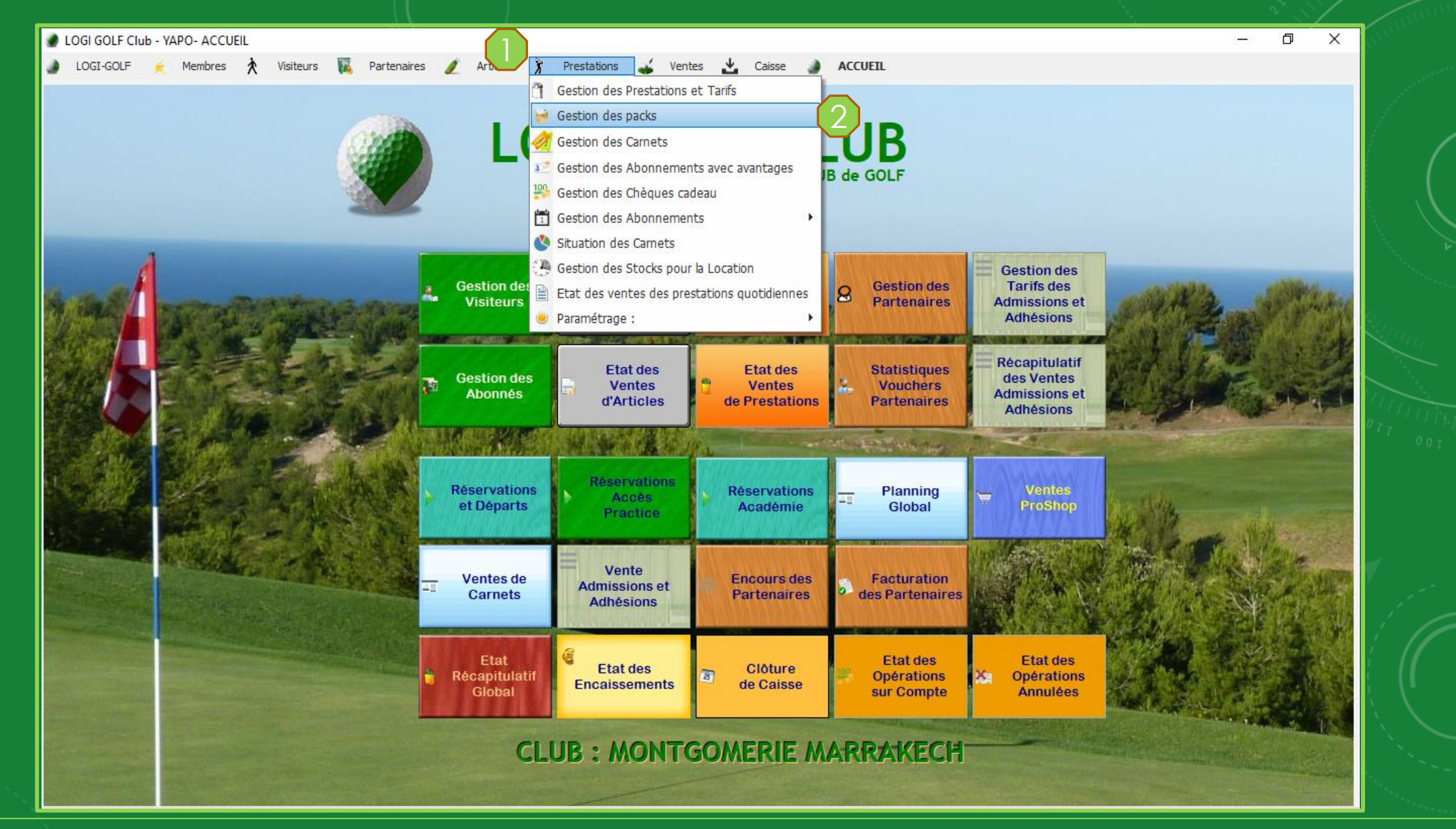

Pour accéder à la fenêtre de la Gestion des Packs, cliquez sur Prestations depuis la barre de Menu, puis ensuite cliquez sur Gestion des Packs

|                                                                      | Pack                                  | م 🕈 Tarif STD                       | ٩٩ / |
|----------------------------------------------------------------------|---------------------------------------|-------------------------------------|------|
| PRACTICE X4 BALLES10 X<br>COURS + PRACTICE<br>PRACTICE X2 BALLES10 X | <sup>2</sup> Les packs<br>disponibles | 450,00 DH<br>350,00 DH<br>420,00 DH |      |
| er un Pack                                                           |                                       |                                     |      |
|                                                                      |                                       |                                     |      |
|                                                                      |                                       |                                     |      |
|                                                                      |                                       |                                     | 7    |
|                                                                      |                                       |                                     |      |
|                                                                      |                                       |                                     |      |
|                                                                      |                                       |                                     | Sec. |

| COGI GOLF Club - YAPO- PRESTATIONS LOGI-GOLF K Membres  PRESTATIONS PACK PRACTICE X4 BALLES10 X 2 COMPAREMENTS | S et TARIFS<br>Visiteurs Partenaires Articles Prestations Ventes Caisse ACCUEIL<br>Ajouter un nouveau PACK<br>Designation Indiquer ici le nom du PACK                                                                                                    |  |
|----------------------------------------------------------------------------------------------------|----------------------------------------------------------------------------------------------------|--|
| COURS + PRACTICE<br>PRACTICE X2 BALLES10 X 2                                                                   | Code comptable     Code TVA       Code analytique N°1     Code analytique N°2       Code analytique N°1     Code analytique N°2       Tarif Standard     0,00 DH       S'applique sur :     9 TROUS /       18 TROUS /     27 TROUS                                                                                                    |  |
| liste des Prestations<br>Disponibles                                                                           | Liste des prestations disponibles :<br>1- SALLE - 100 dh<br>2- CADDY 18 T - 120 dh<br>3- CHARIOT 18T - 50 dh<br>4- CHARIOT 9T - 30 dh<br>5- COMPLEMENT COTISATION - 2000 dh<br>6- COURS 1H - 350 dh                                                                                                    |  |
|                                                                                                    | 7: INITIATION GOLF - 150 dh         8: GF 18 TROUS - 700 dh         9: GF 9 TROUS - 400 dh         10: PISCINE - 100 dh         11: 10 SEAUX DE 32 BALLES - 200 dh         12: 1 SEAU DE 32 BALLES - 30 dh         13: 5 SEAUX DE 32 BALLES - 125 dh         14: ACCÉS PRACTICE - 30 dh         15: SAC DE GOLF 18T - 400 dh         16: SAC DE GOLF 18T - 400 dh         17: SAC DE GOLF 18T - 250 dh         18: SCOOTER 18 TROUS - 250 dh         19: SCOOTER 9 TROUS - 150 dh |  |
|                                                                                                    | 20- VOITURETTE 18T - 350 dh<br>21- VOITURETTE 9T - 250 dh<br>Valeurtotale du pack : 0,00 DH<br>Famille : TOUTES                                                                                                    |  |
|                                                                                                    |                                                                                                    |  |

Saisissez les informations du <u>nouveau Pack</u> *Désignation, Code Comptable, Code TVA, les Codes Analytiques, saisissez le Tarif Standard du pack et cochez où appliquer* : 9 Trous – 18 Trous – 27 Trous (*vous pouvez en cocher plusieurs*)

Gestio

| PRESTATIONS PACK                                                   | Aiguter un pouveau PACK                                                                                                    |  |
|--------------------------------------------------------------------|----------------------------------------------------------------------------------------------------|--|
| PRACTICE X4 BALLES10 X 2 COURS + PRACTICE PRACTICE X2 BALLES10 X 2 | Designation       PACK 9T COMPLET         Code comptable       7215463         Code analytique N°1       123         Code analytique N°1       123         Code analytique N°1       Sapplique sur 9 TROUS / 18 TROUS / 27 TROUS                                                                                                    |  |
|                                                                    | Liste des prestations disponibles :<br>1 - CADDY 18 T - 120 dh<br>2 - CHARIOT ST - 30 dh<br>3 - COMPLEMENT COTISATION - 2000 dh<br>4 - COURS 1H - 350 dh<br>5 - INITIATION GOLF - 150 dh<br>6 - GF 9 TROUS - 400 dh<br>9 - 10 SEAUX DE 32 BALLES - 200 dh<br>9 - 10 SEAUX DE 32 BALLES - 200 dh<br>9 - 10 SEAUX DE 32 BALLES - 125 dh<br>11 - ACCÉS PRACTICE - 30 dh<br>12 - SAC DE GOLF 1ST 1/2 TARIF - 250 dh<br>13 - SAC DE GOLF 1ST 1/2 TARIF - 250 dh<br>13 - SAC DE GOLF 1ST 1/2 TARIF - 250 dh<br>14 - VOITURETTE 9T - 250 dh<br>14 - VOITURETTE 9T - 250 dh<br>15 - SEAUX DE 32 BALLES - 125 dh<br>14 - VOITURETTE 9T - 250 dh<br>15 - SAC DE GOLF 9T - 250 dh<br>15 - SAC DE GOLF 9T - 250 dh<br>16 - STRAUTICE - 10 dh<br>17 - PISCINE - 10 dh<br>18 - MORE - 10 dh<br>19 - SEAUX DE 32 BALLES - 125 dh<br>10 - SEAUX DE 32 BALLES - 125 dh<br>11 - ACCÉS PRACTICE - 30 dh<br>12 - SAC DE GOLF 9T - 250 dh<br>13 - SAC DE GOLF 9T - 250 dh<br>14 - VOITURETTE 9T - 250 dh<br>14 - VOITURETTE 9T - 250 dh<br>15 - STRAUTICE - 10 dh<br>15 - STRAUTICE - 10 dh<br>16 - STRAUTICE - 10 dh<br>17 - PISCINE - 10 dh<br>19 - SEAUX DE 32 BALLES - 125 dh<br>10 - SEAUX DE 32 BALLES - 125 dh<br>11 - ACCÉS PRACTICE - 30 dh<br>12 - SAC DE GOLF 9T - 250 dh<br>13 - SAC DE GOLF 9T - 250 dh<br>14 - VOITURETTE 9T - 250 dh<br>14 - VOITURETTE 9T - 250 dh<br>15 - STRAUTICE - 10 - STRAUTICE - 10 - STRAUTICE - |  |
| Filtrer par Famille                                                | Valeur totale du pack : 770.00 DH                                                                                                    |  |

Passez ensuite à composer le pack en choisissant les prestations depuis la liste des prestations disponibles et remplir la liste des prestations du Pack, enregistrez par le bouton Valider

| .OGI-GOLF 🔀 Me                                                                                                    | embres 🕅 🖈                                                                     | Visiteurs                       | 🙀 Partena                       | ires 🥖               | Artic | des | 🕅 Prestations                                                                                    | 💰 Vent                    | tes 🛃 | Caiss                                | se 🌒 A                                                                 | CCUEIL                                                                   |                                                                                |   |               |       |                                           |
|----------------------------------------------------------------------------------------------------|--------------------------------------------------------------------------------|---------------------------------|---------------------------------|----------------------|-------|-----|--------------------------------------------------------------------------------------------------|---------------------------|-------|--------------------------------------|------------------------------------------------------------------------|--------------------------------------------------------------------------|--------------------------------------------------------------------------------|---|---------------|-------|-------------------------------------------|
|                                                                                                    |                                                                                |                                 |                                 |                      |       |     |                                                                                                  |                           |       |                                      |                                                                        |                                                                          |                                                                                |   |               |       |                                           |
| •                                                                                                    |                                                                                |                                 |                                 |                      |       | F   | Pack                                                                                             |                           |       |                                      |                                                                        |                                                                          | م\$                                                                            |   | <br>Tarif STD | <br>م |                                           |
| PRACTICE X4 BALLES                                                                                                    | 510 X 2                                                                        |                                 |                                 |                      |       |     |                                                                                                  |                           |       |                                      |                                                                        |                                                                          |                                                                                |   | 450.00 DH     | 1     |                                           |
| COURS + PRACTICE                                                                                                    |                                                                                |                                 |                                 |                      |       |     |                                                                                                  |                           |       |                                      |                                                                        |                                                                          |                                                                                |   | 350,00 DH     | _     |                                           |
| PRACTICE X2 BALLES                                                                                                    | 510 X 2                                                                        |                                 |                                 |                      |       |     |                                                                                                  |                           |       |                                      |                                                                        |                                                                          |                                                                                |   | 420,00 DH     |       |                                           |
| PACK 9T COMPLET                                                                                                    |                                                                                |                                 |                                 |                      |       |     |                                                                                                  |                           |       |                                      |                                                                        |                                                                          |                                                                                |   | 700,00 DH     |       |                                           |
|                                                                                                    |                                                                                |                                 |                                 |                      |       |     |                                                                                                  |                           |       |                                      |                                                                        |                                                                          |                                                                                |   |               | _     |                                           |
|                                                                                                    |                                                                                |                                 |                                 |                      |       |     |                                                                                                  |                           |       |                                      |                                                                        |                                                                          |                                                                                |   |               | _     |                                           |
|                                                                                                    |                                                                                |                                 |                                 |                      |       |     |                                                                                                  |                           |       |                                      |                                                                        |                                                                          |                                                                                |   |               | _     |                                           |
|                                                                                                    |                                                                                |                                 |                                 |                      |       |     |                                                                                                  |                           |       |                                      |                                                                        |                                                                          |                                                                                |   |               |       |                                           |
|                                                                                                    |                                                                                |                                 |                                 |                      |       |     |                                                                                                  |                           |       |                                      |                                                                        |                                                                          |                                                                                |   |               |       | 1. J. J. J. J. J. J. J. J. J. J. J. J. J. |
|                                                                                                    |                                                                                |                                 |                                 |                      |       |     |                                                                                                  |                           |       |                                      |                                                                        |                                                                          |                                                                                |   |               |       |                                           |
|                                                                                                    |                                                                                |                                 |                                 |                      |       |     |                                                                                                  |                           |       |                                      |                                                                        |                                                                          |                                                                                |   |               |       |                                           |
|                                                                                                    |                                                                                |                                 |                                 |                      |       |     |                                                                                                  |                           |       |                                      |                                                                        |                                                                          |                                                                                |   |               |       |                                           |
|                                                                                                    |                                                                                |                                 |                                 |                      |       |     |                                                                                                  |                           |       |                                      |                                                                        |                                                                          |                                                                                |   |               |       |                                           |
|                                                                                                    |                                                                                |                                 |                                 |                      |       |     |                                                                                                  |                           |       |                                      |                                                                        |                                                                          |                                                                                |   |               |       |                                           |
|                                                                                                    |                                                                                |                                 |                                 |                      |       |     |                                                                                                  |                           |       |                                      |                                                                        |                                                                          |                                                                                |   |               |       | (///<br>0 I I                             |
|                                                                                                    |                                                                                |                                 |                                 |                      |       |     |                                                                                                  |                           |       |                                      |                                                                        |                                                                          |                                                                                |   |               |       |                                           |
|                                                                                                    |                                                                                |                                 |                                 |                      |       |     |                                                                                                  |                           | 2     |                                      |                                                                        |                                                                          |                                                                                |   |               | 6     |                                           |
| 🗨 Infos. 🐊                                                                                                    | Détails Pack                                                                   |                                 | Tarifs par Périoc               | les de l'An          | nnée  | ¢   | Tarifs par Jours de                                                                              | Semaine                   | õ     | Tarifs pa                            | ar Horaires                                                            | 👔 Tarifs                                                                 | par Avantages                                                                  | 1 |               | <br>R |                                           |
| C Infos. A                                                                                                    | Détails Pack                                                                   | / 🗌 18 TR(                      | Tarifs par Périoc<br>DUS / _ 27 | es de l'An<br>TROUS  | nnée  | ¢   | Tarifs par Jours de<br>Prest                                                                     | Semaine                   | ő     | Tarifs p.<br>Qté                     | ar Horaires<br>Tarif                                                   | Tarifs Prix Revient                                                      | par Avantages<br>Total Ligne                                                   |   |               |       |                                           |
| ● Infos.<br>Sapplique sur<br>Désignation                                                                                                    | Détails Pack                                                                   | / _ 18 TR(                      | Tarifs par Périoc<br>DUS /      | les de l'An<br>TROUS | nnée  | _ e | Tarifs par Jours de<br>Prest<br>1 SEAU DE 32 BA                                                  | Semaine<br>ation<br>LLES  | 0     | Tarifs pa<br>Qté<br>3                | ar Horaires<br>Tarif<br>30.00 DH                                       | Tarifs<br>Prix Revient<br>27,27 DH                                       | par Avantages<br>Total Ligne<br>90,00 DH                                       |   |               | <br>3 |                                           |
| ● Infos.<br>Sapplique sur<br>Désignation                                                                                                    | Détails Pack                                                                   | / _ 18 TRC<br>MPLET             | Tarifs par Périoc<br>DUS /      | ies de l'An<br>TROUS | nnée  |     | Tarifs par Jours de<br>Prest<br>1 SEAU DE 32 BA<br>ACCÈS PRACTICE                                | Semaine<br>ation<br>LLES  | 0     | Tarifs pr<br>Qté<br>3<br>1           | ar Horaires<br>Tarif<br>30.00 DH<br>30.00 DH                           | Tarifs<br>Prix Revient<br>27,27 DH<br>27,27 DH                           | par Avantages<br>Total Ligne<br>90,00 DH<br>30,00 DH                           |   |               | 3     |                                           |
| ● Infos.<br>Sapplique sur<br>Désignation<br>Code comptable                                                                                                    | Détails Pack<br>9 TROUS<br>PACK 9T CC<br>7215463                               | / _ 18 TR(<br>MPLET             | Taifs par Périoc<br>DUS /       | les de l'An<br>TROUS | nnée  |     | Tarifs par Jours de<br>Prest<br>1 SEAU DE 32 BA<br>ACCÈS PRACTICE<br>GF 9 TROUS                  | Semaine<br>ation<br>LLES  | 8     | Tarifs pa<br>Qté<br>3<br>1<br>1      | ar Horaires<br>Tarif<br>30,00 DH<br>30,00 DH<br>400,00 DH              | Tarifs<br>Prix Revient<br>27,27 DH<br>27,27 DH<br>363,64 DH              | par Avantages<br>Total Ligne<br>90,00 DH<br>30,00 DH<br>400,00 DH              |   |               | 3     |                                           |
| ♥ Infos.<br>Sapplique sur<br>Désignation<br>Code comptable<br>Code TVA                                                                                                    | Détails Pack<br>✓ 9 TROUS<br>PACK 9T CC<br>7215463<br>102                      | / _ 18 TR<br>/ _ 18 TR<br>MPLET | Tarifs par Périoc<br>DUS /      | les de l'An<br>TROUS | nnée  |     | Tarifs par Jours de<br>Prest<br>1 SEAU DE 32 BA<br>ACCÈS PRACTICE<br>GF 9 TROUS<br>VOITURETTE 9T | Semaine<br>ation<br>LLES  | 0     | Tarifs p<br>Qté<br>3<br>1<br>1<br>1  | ar Horaires<br>Tarif<br>30.00 DH<br>30.00 DH<br>400.00 DH<br>250.00 DH | Tarifs<br>Prix Revient<br>27,27 DH<br>27,27 DH<br>363,64 DH<br>227,27 DH | par Avantages<br>Total Ligne<br>90.00 DH<br>30.00 DH<br>400.00 DH<br>250.00 DH |   |               | 8     |                                           |
| Sapplique sur<br>Désignation<br>Code comptable<br>Code TVA                                                                                                    | Détails Pack<br>✓ 9 TROUS<br>PACK 9T CC<br>7215463<br>102                      | / 💭 18 TRO<br>MPLET             | Tarifs par Périoc<br>DUS /      | les de l'An<br>TROUS | nnée  |     | Tarifs par Jours de<br>Prest<br>1 SEAU DE 32 BA<br>ACCÈS PRACTICE<br>GF 9 TROUS<br>VOITURETTE 9T | Semaine<br>action<br>LLES |       | Tarifs p.<br>Qté<br>3<br>1<br>1      | ar Horaires<br>Tarif<br>30,00 DH<br>30,00 DH<br>400,00 DH<br>250,00 DH | Tarifs<br>Prix Revient<br>27,27 DH<br>27,27 DH<br>363,64 DH<br>227,27 DH | par Avantages<br>Total Ligne<br>90,00 DH<br>30,00 DH<br>400,00 DH<br>250,00 DH |   |               |       |                                           |
| Infos.<br>Sapplique sur<br>Désignation<br>Code comptable<br>Code TVA<br>Code analytique № 1                                                                                     | Détails Pack<br>✓ 9 TROUS<br>PACK 9T CC<br>7215463<br>102<br>123               | / _ 18 TR(<br>MPLET             | Tarifs par Périoc<br>DUS /      | ies de l'An<br>TROUS | nnée  |     | Tarifs par Jours de<br>Prest<br>1 SEAU DE 32 BA<br>ACCÈS PRACTICE<br>GF 9 TROUS<br>VOITURETTE 9T | Semaine<br>ation<br>LLES  |       | Tarifs p.<br>Qté<br>3<br>1<br>1<br>1 | ar Horaires<br>Tarif<br>30,00 DH<br>30,00 DH<br>400,00 DH<br>250,00 DH | Tarifs<br>Prix Revient<br>27,27 DH<br>27,27 DH<br>363,64 DH<br>227,27 DH | par Avantages<br>Total Ligne<br>90,00 DH<br>30,00 DH<br>400,00 DH<br>250,00 DH |   |               | 3     |                                           |
| Infos.         Image: Signation           Sapplique sur         Désignation           Code comptable         Code TVA           Code analytique № 1         Code analytique № 1 | Détails Pack<br>9 TROUS<br>PACK 9T CC<br>7215463<br>102<br>123<br>456          | / _ 18 TRC<br>MPLET             | Tarifs par Périoc<br>DUS /      | les de l'An<br>TROUS | nnée  |     | Tarifs par Jours de<br>Prest<br>1 SEAU DE 32 BA<br>ACCÈS PRACTICE<br>GF 9 TROUS<br>VOITURETTE 9T | Semaine<br>ation<br>LLES  |       | Tarifs p<br>Qté<br>3<br>1<br>1<br>1  | ar Horaires<br>Tarif<br>30.00 DH<br>30.00 DH<br>400.00 DH<br>250.00 DH | Tarifs<br>Prix Revient<br>27,27 DH<br>27,27 DH<br>363,64 DH<br>227,27 DH | par Avantages<br>Total Ligne<br>90,00 DH<br>30,00 DH<br>400,00 DH<br>250,00 DH |   |               | 3     |                                           |
| Sapplique sur<br>Désignation<br>Code comptable<br>Code TVA<br>Code analytique N°1<br>Code analytique N°2<br>Code analytique N°3                                                 | Détails Pack<br>P 1 ROUS<br>PACK 9T CCC<br>7215463<br>102<br>123<br>456<br>789 | / _ 18 TRC<br>MPLET             | Tarifs par Périoc<br>DUS /      | les de l'An<br>TROUS | nnée  |     | Tarifs par Jours de<br>Prest<br>1 SEAU DE 32 BA<br>ACCÈS PRACTICE<br>GF 9 TROUS<br>VOITURETTE 9T | Semaine<br>ation<br>LLES  |       | Tarifs pa<br>Qté<br>3<br>1<br>1<br>1 | ar Horaires<br>Tarif<br>30.00 DH<br>30.00 DH<br>400.00 DH<br>250.00 DH | Tarifs<br>Prix Revient<br>27,27 DH<br>27,27 DH<br>363,64 DH<br>227,27 DH | par Avantages<br>Total Ligne<br>90,00 DH<br>30,00 DH<br>400,00 DH<br>250,00 DH |   |               |       |                                           |

Le Pack créé est ajouté dans le tableau des Packs. D'autres options sont maintenant disponibles et vous pouvez attribuer d'autres Tarifs au pack sélectionné selon le besoin <u>Tarif par Avantage, Tarif par Horaire ... etc</u>

| ATIONS PACK                 |                                                                                                    | ESTD O      |
|-----------------------------|----------------------------------------------------------------------------------------------------|-------------|
| RACTICE X4 BALLES10 X 2     | Ajouter un nouveau PACK X Iari                                                                                               | 00 DH       |
| OURS + PRACTICE             | Designation PACK AWATEUR SOLO 350.                                                                                           | 00 DH       |
| RACTICE X2 BALLES10 X 2     | Code comptable         7215463         Code TVA         102         420,1                                                    | 00 DH       |
| ACK 9T COMPLET              | Code analytique N°1         123         Code analytique N°2         456         Code analytique N°3         789         700, |             |
|                             | Tarif Standard 600,00 DH S'applique sur : 🖉 9 TROUS / 🖉 18 TROUS / 📄 27 TROUS                                                |             |
|                             | Liste des prestations disponibles :                                                                                          |             |
|                             | 1- CADDY 18 T - 120 dh Prestation V Qté Prix STD                                                                             |             |
|                             | 3- COURS 1H - 350 dh                                                                                                    |             |
|                             | 4- INITIATION GOLF - 150 dh INITIATION GOLF 1 150,00 DH                                                                      |             |
|                             | 5- PISCINE - 100 dh 5 SEAUX DE 32 BALLES 1 125,00 DH                                                                         |             |
|                             | 7 1 SEAU DE 32 BALLES - 30 dh                                                                                                |             |
|                             | 8- 5 SEAUX DE 32 BALLES - 125 dh                                                                                             | $\rho_{TT}$ |
|                             | 9- ACCÈS PRACTICE - 30 dh                                                                                                    |             |
|                             | 10- SAC DE GOLF 18T 1/2 TARIF - 250 dh                                                                                       |             |
| 🕽 Infos. 🎎 Détails Pack     |                                                                                                    |             |
| 'applique sur 🛛 🖉 9 TROUS / |                                                                                                    |             |
| ésignation PACK 9T COMP     |                                                                                                    |             |
| ode comptable 7215463       |                                                                                                    |             |
| ode TVA                     |                                                                                                    |             |
| ode analytique N°1 123      |                                                                                                    |             |
| ode analytique N°2 456      | Valeur totale du pack : 655 00 DH                                                                                            |             |
| 2 de esclutione N22 200     |                                                                                                    |             |

Ceci est un exemple d'un pack s'appliquant sur 9 Trous et 18 Trous

Gestion des Packages

| LOGI-GOLF 🔶 Mer     | mbres 🖈      | Visiteurs | 🙀 Part        | tenaires       | 🥖 Arti | des ĵ | Prestatio      | ns 🥁         | Ventes | 🛃 Cais    | se 🌒        | ACCUEIL      |                |           |                        |            |         |
|---------------------|--------------|-----------|---------------|----------------|--------|-------|----------------|--------------|--------|-----------|-------------|--------------|----------------|-----------|------------------------|------------|---------|
|                     |              |           |               |                |        |       |                |              |        | _         |             |              |                |           |                        |            |         |
| STATIONS PACK       |              |           |               |                |        |       |                |              |        |           |             |              |                |           |                        |            |         |
| •                   |              |           |               |                |        | Pa    | ck             |              |        |           |             |              |                |           | Tarif STD              |            | ٩٩      |
| PRACTICE X4 BALLES1 | 10 X 2       |           |               |                |        |       |                |              |        |           |             |              |                |           | 450,00 DH              | 1          |         |
| PRACTICE X2 BALLEST | I0 X 2       |           |               |                |        |       |                |              |        |           |             |              |                |           | 350,00 DH<br>420,00 DH | 1          |         |
| PACK 9T COMPLET     | 0/12         |           |               |                |        |       |                |              |        |           |             |              |                |           | 700,00 DH              | ·<br>      |         |
| PACK AMATEUR SOLO   |              |           |               |                |        |       |                |              |        |           |             |              |                |           | 600,00 DH              | I          |         |
|                     |              |           |               |                |        |       |                |              |        |           |             |              |                |           |                        |            |         |
|                     |              |           |               |                |        |       |                |              |        |           |             |              |                |           |                        |            |         |
|                     |              |           |               |                |        |       |                |              |        |           |             |              |                |           |                        |            |         |
|                     |              |           |               |                |        |       |                |              |        |           |             |              |                |           |                        |            |         |
|                     |              |           |               |                |        |       |                |              |        |           |             |              |                |           |                        |            |         |
|                     |              |           |               |                |        |       |                |              |        |           |             |              |                |           |                        |            |         |
|                     |              |           |               |                |        |       |                |              |        |           |             |              |                |           |                        |            |         |
|                     |              |           |               |                |        |       |                |              |        |           |             |              |                |           |                        |            |         |
|                     |              |           |               |                |        |       |                |              |        |           |             |              |                |           |                        |            | · · · · |
|                     |              |           |               |                |        |       |                |              |        |           |             |              |                |           |                        |            |         |
| 🕤 Infos. 🍠          | Détails Pack | <u>88</u> | Tarifs par Pe | ériodes de l'/ | Année  | &     | Tarifs par Jou | s de Semaine | 0      | Tarifs p  | ar Horaires | 💔 Tarifs     | s par Avantage | s         |                        |            |         |
| S'applique sur      | 9 TROUS      | / 🔽 18 TR | ous / 🗌       | 27 TROUS       |        |       |                | Prestation   |        | Oté       | Tarif       | Prix Revient | Total Lign     | e 🔺       |                        |            |         |
| Décignation         |              |           |               |                |        |       | 5 SEAUX DE     | 32 BALLES    |        | 1         | 125 00 DH   | 114 50 DH    | 125 00 D       |           |                        |            |         |
| Designation         |              | .011 3010 |               |                |        | _     | ACCÈS PRAC     | TICE         |        | 1         | 30,00 DH    | 27,48 DH     | 30,00 DH       |           |                        |            |         |
| Code comptable      | 7215463      |           |               |                |        |       | COURS 1H       |              |        | 1         | 350,00 DH   | 320,61 DH    | 350,00 DI      | 4         |                        |            |         |
| Code TVA            | 102          |           |               |                |        |       | INITIATION     | OLF          |        | 1         | 150,00 DH   | 137,40 DH    | 150,00 DI      | 4         |                        |            |         |
| Code analytique N°1 | 123          |           |               |                |        | 7     |                |              |        |           |             |              |                |           |                        |            |         |
| Code analytique N°2 | 456          |           |               |                |        | รี    |                |              |        |           |             |              |                |           |                        |            |         |
| Code analytique N°3 | 789          |           |               |                |        | 5     |                |              |        | Valaurtat | Le          | tableau      | u affich       | ne les Pi | restations             | que le pac | k 📗     |
|                     |              | CUD -     |               | (00.00         | DU     |       |                |              |        |           |             |              | sélé           | ectionné  | contient               |            |         |
|                     | TARIF VISIT  | EUK:      |               | 600,00         | DH     | 1     |                |              |        |           |             |              | 001            |           | Sondoni                |            |         |

Pour Créer un Nouveau Pack cliquez sur le bouton Ajouter

Gestion des Packages

## LOGI-GOLF

II- Utiliser et Consommer un Pack

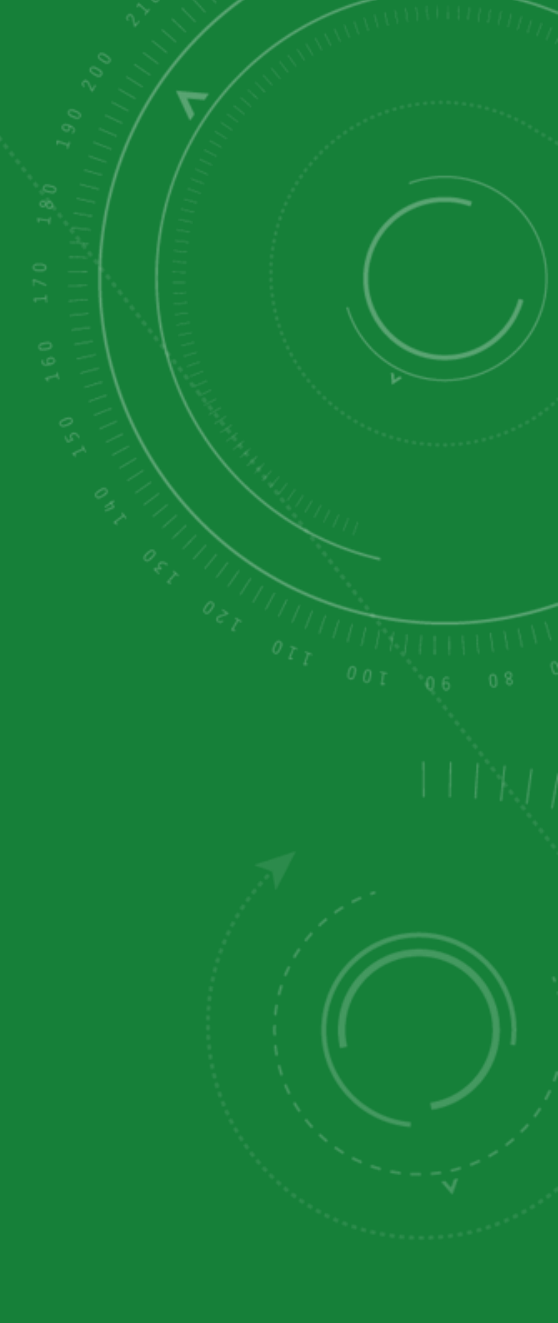

| LOGI GOLF Club - YAPO-                                      | MODIFIER RÉSERVATION 20201009-008 - Vendredi 9 Octobre 2020 —                                                                                                    | o x          | - 0 X                  |                    |
|-------------------------------------------------------------|----------------------------------------------------------------------------------------------------|--------------|------------------------|--------------------|
| LOGI-GOLF<br>K Me                                           | RÉSERVATION JOUEURS - PRESTATIONS PRO-SHOP Règlemen                                                                                                    | NTS          |                        |                    |
| lun mar mer jeu<br>28 29 30 1                               | GREEN FEE - JOUEURS SCINDER T Y compris les prestations ?                                                                                                    | Ì            | ALLER                  |                    |
| 5 6 7 8<br>12 13 14 15<br>19 20 21 22                       | Heure     AIV     Joueur     Cadet     IDX     Imputation     Avantage     Tarif       15:40     1     Visiteur     PONCIN XAVIER MR (FRA)     36,0     CAISSE     STANDARD (400 DH)                                                                                                    | 1            | 4                      |                    |
| <b>26 27 28 2</b><br>2 3 4 5                                | Image: Constraint of the second second sec       |              |                        |                    |
| Résa: 6 - Départs: 12 - Jour                                |                                                                                                    |              |                        |                    |
| Note de la journée                                          | Image: Constraint of the second second sec       |              | F VOYAGES<br>F VOYAGES |                    |
|                                                             | Image: Second second second |              |                        |                    |
| - Terrains Bloqués pour la journe                           | PACKAGE                                                                                                    | <u></u>      |                        |                    |
|                                                             | Liste des Packs 🔽 🗸 Afficher les camets Consommés 🖉 Vend                                                                                                    | re un Carnet |                        | 1 <sup>1</sup> 1 0 |
| Le Vendredi 9 Octobre 2020<br>Joueur 1 : 15 h 40 - Position | PACK 9T COMPLET PACK AMATEUR SOLO PRACTICE X2 BALLES10 X 2 Etat N° Serie Billet  PRACTICE X2 BALLES10 X 2                                                                                                    | Validité 🔍 📋 | HP      T              |                    |
|                                                             | PRACTICE X4 BALLES10 X 2                                                                                                    |              |                        |                    |
|                                                             |                                                                                                    | <b></b>      |                        |                    |
|                                                             | AUTRES PRESTATIONS                                                                                                    | Dis:         |                        | 1.1                |
|                                                             |                                                                                                    |              |                        | ( <b>(</b>         |
|                                                             |                                                                                                    |              |                        |                    |
| + 🗢                                                         |                                                                                                    |              |                        |                    |

Sur une Réservation et dans la Zone Package vous pouvez choisir, parmi la liste des packs disponibles, le pack à attribuer au client

| LOGI GOLF Club - YAPO-                                                            | MODIFIER RÉSERVATION 20201009-009 - Vendredi 9 Octobre 2020                                                                     | - 🗆 X                   | – ¤ ×                 |  |
|-----------------------------------------------------------------------------------|----------------------------------------------------------------------------------------------------|-------------------------|-----------------------|--|
| 🥥 LOGI-GOLF 🌟 Me                                                                  | RÉSERVATION JOUEURS - PRESTATIONS                                                                                               | RÈGLEMENTS              |                       |  |
| C Octobri                                                                         |                                                                                                    |                         |                       |  |
| 28 29 30 1                                                                        | GREEN FEE - JOUEURS SCINDER Y compris les prestations ?                                                                         | <i>I</i>                |                       |  |
| 5 6 / 8<br>12 13 14 15                                                            | S Heure V AV S Joueur La Cadet V DX Imputation V Avantage Q Tar                                                                 | if 🔂                    |                       |  |
| 19         20         21         22           26         27         28         29 | 15:40     1     Visiteur     Visiteur     PONCIN XAVIER MR (FRA)     36,0     CAISSE      STANDARD (400 DH)                     | <u> </u>                |                       |  |
| 2 3 4 5                                                                           |                                                                                                    |                         |                       |  |
| Résa: 7 - Départs: 13 - Joue                                                      |                                                                                                    |                         |                       |  |
| 25 9 trous 18                                                                     |                                                                                                    |                         |                       |  |
| Note de la journée 🖋                                                              |                                                                                                    |                         |                       |  |
|                                                                                   |                                                                                                    |                         |                       |  |
| └<br>┌ Terrains Bloqués pour la journe                                            |                                                                                                    | <b></b>                 |                       |  |
|                                                                                   | PACKAGE                                                                                                    |                         | 0 T 1                 |  |
| Pésanyation N°                                                                    | Liste des Packs PACK 9T COMPLET  Tarifs du pack : Période du 15 Septembre au 15 Octobre (550 DH)  Afficher les camets Consommés | 🤣 Vendre un Carnet      |                       |  |
| par le Visiteur : [PONCIN] A                                                      | TARIF STANDARD : STANDARD (700 DH)                                                                                              | 👌 Date fin Validité 🔍 🔂 | <br><sup>‡</sup> HP 1 |  |
| Pour le Vendredi 9 Octobre 2<br>1 Joueur(s) en 1 Départ(s) su                     | VOITURETTE 9T<br>: Période du landi au vendredi (650 DH)                                                                        | <u> </u>                |                       |  |
| Statut Réservation : SANS GA<br>Statut Départ : EN ATTENTE                        | 1 SEAU DE 32 BALLES 3 0                                                                                                    |                         |                       |  |
| Réservé le Vendredi 9 Octobi<br>Mode Résa : TELEPHONE                             | GF 9 TROUS                                                                                                    | <b></b>                 |                       |  |
| Infos Contact :<br>Liste des Joueurs :                                            | AUTRES PRESTATIONS                                                                                                    |                         |                       |  |
| 15:40-1: PONCIN XAVIER MR                                                         | Prestation Oté Prestation Oté Selectionne s'amona la tablacut                                                                   | ck impacté Disi 🗍       | / ·                   |  |
| MAJ IE VEII. 9 OCL. 20 0 1511                                                     |                                                                                                    |                         |                       |  |
|                                                                                   |                                                                                                    |                         |                       |  |
|                                                                                   |                                                                                                    |                         |                       |  |
|                                                                                   |                                                                                                    |                         |                       |  |
|                                                                                   |                                                                                                    |                         |                       |  |

<u>Après la sélection du pack</u>, vous pouvez ensuite choisir le Tarif du pack parmi les Tarifs disponibles ( le meilleur Tarif est attribué par défaut ). Ensuite Confirmez.

| LOGI GOLF Club - YAPO-                                     | MODIFIER RÉSERVATION 20201009-009 - Vendredi 9 Octobre 2020                                                                                                    | - 🗆 X                   | – 0 X () |
|------------------------------------------------------------|----------------------------------------------------------------------------------------------------|-------------------------|----------|
| 🥑 LOGI-GOLF 戻 Me                                           | RÉSERVATION JOUEURS - PRESTATIONS                                                                                                    | RÈGLEMENTS              |          |
| < Octobr                                                   |                                                                                                    |                         | •        |
| lun mar mer jeu<br>28 29 30 1                              | GREEN FEE - JOUEURS SCINDER T Y compris les prestations ?                                                                                                    | a 19                    | ALLER    |
| 5 6 7 8<br>12 13 14 15                                     | 🕒 Heure 🕈 💿 AIV 💑 🔮 Joueur 🚨 Cadet 🛛 🐺 IDX 🕁 Imputation 🖓 Avantage                                                                                                    | @ Tarif                 |          |
| 19 20 21 22<br>26 27 28 29                                 | 15:40 1 Visiteur 🎾 PONCIN XAVIER MR (FRA) 36,0 CAISSE STANDARD (400 D                                                                                                    | H)                      |          |
| 2 3 4 5                                                    |                                                                                                    |                         |          |
| Résa: 7 - Départs: 13 - Joue                               |                                                                                                    |                         |          |
| 257 🔽 9 trous 🖵 18                                         | Image: Constraint of the second second sec |                         |          |
| Note de la journée                                         |                                                                                                    |                         |          |
|                                                            |                                                                                                    |                         |          |
|                                                            | MODIFIER RÉSERVATION 20201009-009 - Vendredi 9 Octobre 2020                                                                                                    |                         |          |
| r Terrains Bloqués pour la journe                          |                                                                                                    |                         |          |
|                                                            | Appliquer le pack [TARIF STANDARD : STANDARD (700 DH)] à cette réservation ?                                                                                                    |                         |          |
| Réservation N° : [2020                                     | Tarifs du pack TARIF STANDARD : ST Oui Non                                                                                                    | Vendre un Carnet        |          |
| par le Visiteur : [PONCIN XAV                              | Prestations du Pack Q Qté Prestation Q Qté Restante A Prestation                                                                                                    | 🔍 Date fin Validité 🔍 🖥 |          |
| 1 Joueur(s) en 1 Départ(s) su                              | VOITURETTE 9T 1 0                                                                                                    | <u> </u>                |          |
| Statut Réservation : SANS GA<br>Statut Départ : EN ATTENTE | ACCES FRACTICE         I         O           1 SEAU DE 32 BALLES         3         0                                                                                                    |                         |          |
| Réservé le Vendredi 9 Octobi<br>Mode Résa : TELEPHONE      | GF 9 TROUS 1 0                                                                                                    |                         |          |
| Infos Contact :                                            |                                                                                                    |                         |          |
| 15:40-1: PONCIN XAVIER MR                                  |                                                                                                    |                         |          |
| MAJ le Ven. 9 Oct. 20 à 15h1                               | Prestation III imputation Ute Viant Beneficiaire Mode de Gestion                                                                                                    | Stock impacte Disj      |          |
|                                                            |                                                                                                    |                         |          |
|                                                            |                                                                                                    |                         |          |
|                                                            |                                                                                                    |                         |          |
|                                                            |                                                                                                    |                         |          |

Cliquez sur Oui pour Confirmer l'application du Package à la réservation

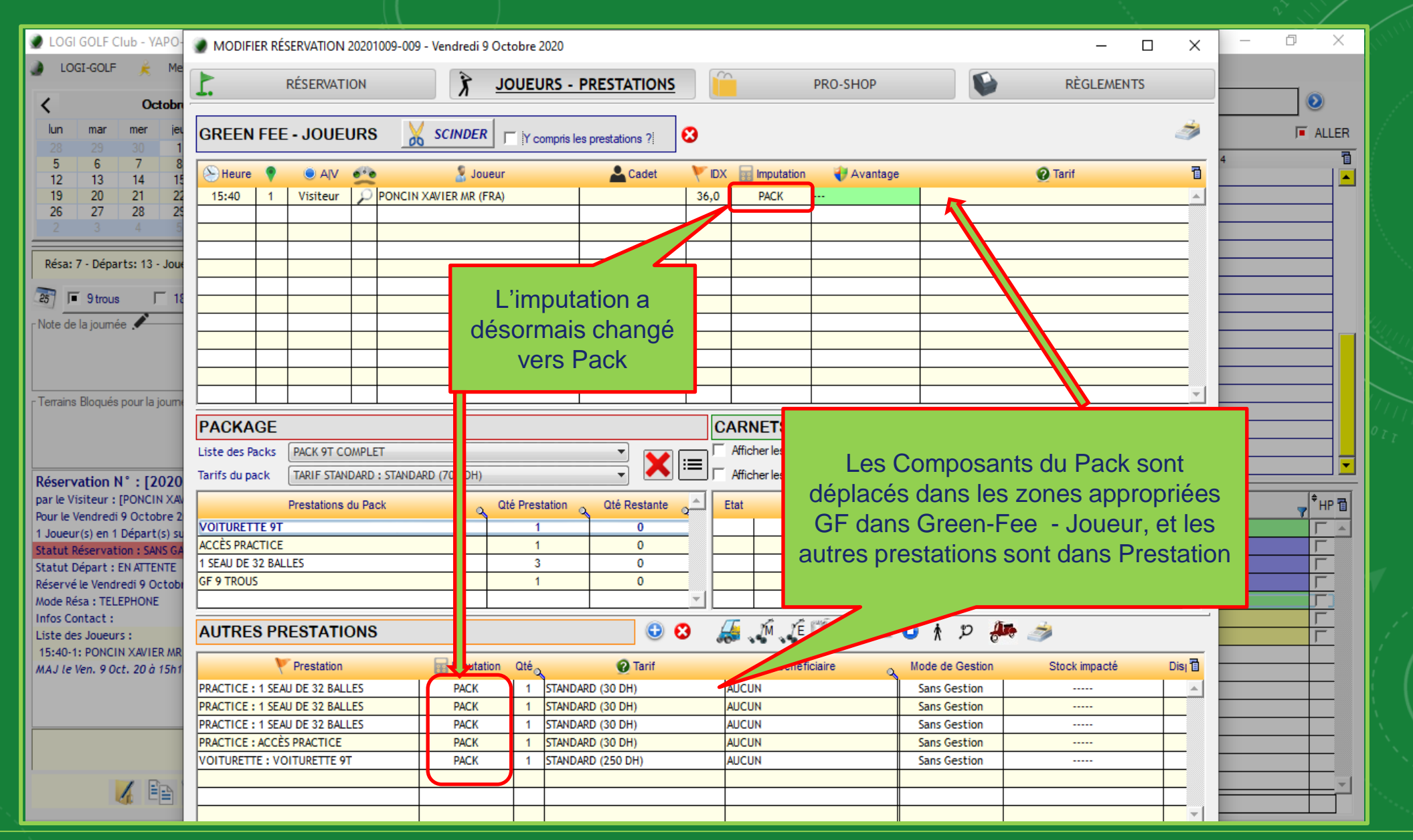

Le pack est validé et ses composants sont activés

| LOGI GOLF Club - YAPO-<br>LOGI-GOLF Me     RÉSERVATION 2020     RÉSERVATION                                                                                                    | 1009-010 - Vendredi 9 Octobre 2020       | PRO-SH                                                                                                    | OP <b><u>RÈGLE/</u></b>                                                                                                    |        | - • ×                                |
|----------------------------------------------------------------------------------------------------|------------------------------------------|----------------------------------------------------------------------------------------------------|----------------------------------------------------------------------------------------------------|--------|--------------------------------------|
| lun       mar       mer       jet       CAISSE         28       29       30       1         5       6       7       8         12       13       14       15         19       20       21       24         PRESTIGIA GOLF COMPANY         THE MONTGOMERIE MARRAKECH         Tél       +212       (0)       524       385       332 | Opération N<br>RTE BLEUE : 700 DH CARTI  | SOLDE : +0,00           Mode         Montant (DH)         Image: Colored colored co | Aperçu ?<br>Aperçu du Ticket de Caisse<br>Pack : PACK 9T COMPLET (TARIF STANDARD :<br>STANDARD (700 DH))<br>A REGLER = 700,00 DH<br>Règlement CARTE BLEUE : 700 DH<br>REGLEMENT = 700,00 DH | 700,00 | Image: Aller           4           1 |
| DEPUIS : MONTGOMERIE MARRAKECH - TEE 1<br>Départ à: 15:40 / Position : 2/4                                                                                                    | Un ticket du packa<br>montrant ses compo | ige                                                                                                    |                                                                                                    |        | VOYAGES<br>VOYAGES                   |
| 1 * ACCÈS PRACTICE                                                                                                    | Réf.: ]                                  | COMPTE CLIENT                                                                                                    |                                                                                                    |        |                                      |
| <ul> <li>1*1 SEAU DE 32 BALLES</li> <li>1*1 SEAU DE 32 BALLES</li> <li>1*1 SEAU DE 32 BALLES</li> </ul>                                                                                                    | n Montant (DH)                           | AVP V                                                                                                    | JOUEUR PONCIN XAVIER                                                                                                    | SOLDE  |                                      |
| CAISSE : SANS CAISSE<br>Ticket 20201009-010 - Ex. CLIENT<br>Imprimé le : 09/10/2020 à 16:04 par [XYP]                                                                                                    | TOTAL :<br>PRESTATIONS                   |                                                                                                    |                                                                                                    |        |                                      |
| + •                                                                                                    |                                          |                                                                                                    |                                                                                                    |        |                                      |

Sur Règlement le montant à régler est le prix du Pack